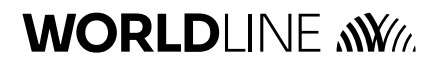

Payments to grow your world

# Transactiegids Axium DX8000 Portable Flex

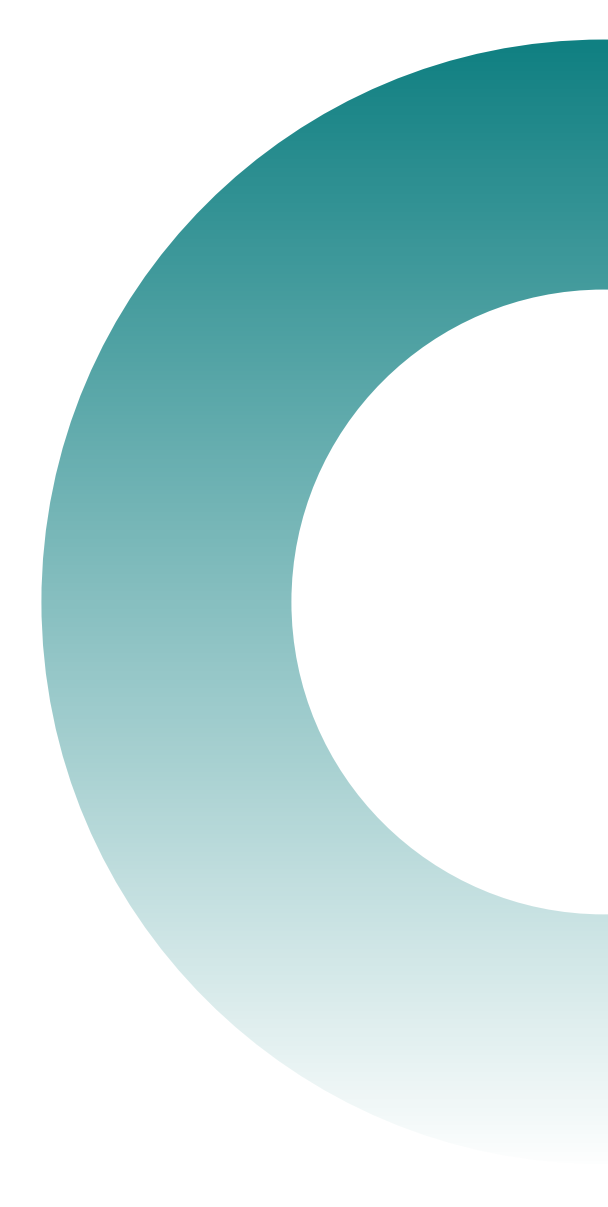

# Inhoud

| 1. Int | roductie                                        | 3  |
|--------|-------------------------------------------------|----|
| 1.1    | Inleiding                                       | 3  |
| 1.2    | Gebruikte terminologie                          | 4  |
| 2. So  | orten transactietypen                           | 5  |
| 2.1    | Overzicht transactietypen                       | 5  |
| 2.2    | Afhankelijkheid acquiringcontract en kaartsoort | 5  |
| 3. Be  | taalbewijs                                      | 6  |
| 4. Tra | ansactietypen                                   | 7  |
| 4.1    | Introductie transactiemenu                      | 7  |
| 4.2    | Betaling                                        | 8  |
| 4.3    | Terugbetaling                                   | 9  |
| 4.4    | Annuleer betaling                               | 10 |
| 4.5    | Reservering                                     | 11 |
| 4.6    | Annuleren reservering 1                         | 12 |
| 4.7    | Betaling na reservering 1                       | 13 |
| 4.8    | Manuele kaartinvoer (key entry) 1               | 14 |

# 1. Introductie

# 1.1 Inleiding

Dit document beschrijft de verschillende transactietypen die mogelijk zijn op een Axium DX8000 Portable Flex betaalterminal met het CTAP-protocol. Per transactietype wordt een korte beschrijving gegeven en hoe u de transactie opstart en uitvoert op de betaalterminal.

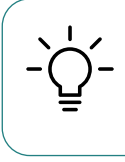

Welke transactietypen u daadwerkelijk op een terminal kunt aanvaarden is altijd afhankelijk van het contract voor kaartacceptatie (acquiringcontract) dat u bij uw acquirer (de betaalinstelling die het contract voor kaartacceptatie verzorgt, bijvoorbeeld Worldline of uw bank) hebt afgesloten. Zie ook hoofdstuk 2.2.

De transactietypen zijn zowel mogelijk op een standalone (niet-kassagekoppeld) en op een kassagekoppelde betaalterminal. De instructies beschreven in dit document zijn toegespitst op een standalone (niet-kassagekoppelde) betaalterminal. Heeft u een kassagekoppelde betaalterminal, neem dan contact op met uw kassaleverancier.

# 1.2 Gebruikte terminologie

| Term                | Verklaring                                                                                                    |
|---------------------|----------------------------------------------------------------------------------------------------|
| Acquirer            | Betaalinstelling die het contract voor kaartacceptatie verzorgt,<br>bijvoorbeeld uw bank.                                                                                                    |
| Transactieverwerker | Een financiële instelling die namens de acquirer de transactie verwerkt<br>en doorzet naar de bank van de ondernemer en van de kaarthouder. Tijdens<br>een transactie communiceert de betaalterminal met de transactieverwerker.                                                                        |
| Acquiringcontract   | Contract voor kaartacceptatie van bepaalde kaartsoorten.                                                                                                    |
| Kaartsoort          | Het merk dat op de betaalkaart staat waarmee de transactie afgehandeld<br>wordt. Bijvoorbeeld: Bancontact/Maestro/Debit Mastercard/Mastercard/V PAY/<br>Visa Debit/Visa/Amex. Als ondernemer bepaalt u zelf via het acquiringcontract<br>welke kaartsoorten u op de betaalterminal wenst te accepteren. |
| Kaarttype           | Het kaarttype bepaalt of de betaalkaart een debet-, krediet- of cadeaukaart<br>betreft. Daarbij wordt bij kredietkaarten nog onderscheidt gemaakt tussen<br>Consumer, Business en Prepaid.                                                                                                    |
| Transactietype      | Met een betaalkaart kunnen op een betaalterminal verschillende<br>transactietypes worden uitgevoerd. Bijvoorbeeld: Betaling/Terugbetaling/<br>Reservering/Annulering. Welke transactietypes op de betaalterminal<br>geaccepteerd kunnen worden wordt bepaald door het acquiring contract.               |
| Terminal ID (TID)   | Het unieke ID van de betaalterminal zoals gekend bij de acquirer.<br>Het TID kan per acquirer verschillen.                                                                                                    |
| Merchant ID (MID)   | Het contract- c.q. aansluitnummer (aangemaakt door de acquirer)<br>behorende bij uw contract voor kaartacceptatie.                                                                                                    |
| Autorisatiecode     | ledere geslaagde transactie wordt voorzien van een autorisatiecode<br>(verkregen door de transactieverwerker). Deze code is nodig bij<br>transactieverificatie en het doen van een vervolgtransactie, zoals:<br>een betaling of annulering na reservering.                                              |
| Token               | Naast de autorisatiecode wordt een geslaagde transactie ook voorzien<br>van een token. Met deze token is het mogelijk om (zonder dat de betaalkaart<br>fysiek aanwezig is) een vervolgtransactie te doen. Denk hierbij aan een<br>betaling of annulering na reservering.                                |
| POI                 | Point-of-Interaction is het unieke ID van de betaalterminal zoals<br>gekend bij de betaalterminalleverancier.                                                                                                    |

# 2. Soorten transactietypen

### 2.1 Overzicht transactietypen

Op een betaalterminal zijn meerdere transactietypen mogelijk. Hieronder vindt u een opsomming van de meest voorkomende transactietypen die u in het transactiemenu van de betaalterminal kunt terugvinden. Of een bepaalde transactietype wel of niet geaccepteerd kan worden is altijd afhankelijk van het acquiringcontract. Zie voor meer informatie hoofdstuk 2.2.

| Term                                                   | Verklaring                                                                                                    |
|--------------------------------------------------------|----------------------------------------------------------------------------------------------------|
| Betaling                                               | Standaard verkooptransactie.                                                                                                    |
| Terugbetaling<br>refund                                | Een transactiebedrag (terug)storten op de rekening van de kaarthouder.                                                                   |
| Annuleer betaling                                      | Het annuleren van een voorgaande betaling.                                                                                               |
| Reservering                                            | Het reserveren van een bepaald transactiebedrag.                                                                                         |
| Annuleren reservering                                  | Het annuleren van een voorgaande reservering.                                                                                            |
| Betaling na reservering                                | Het doorzetten van een reservering.                                                                                                    |
| Handmatige invoer<br>manuele kaartinvoer/<br>key entry | Het accepteren van een betaalkaart door het invoeren van de<br>betaalkaartgegevens (kaartnummer, vervaldatum en cvc-code) of kaarttoken. |

# 2.2 Afhankelijkheid acquiringcontract en kaartsoort

Alle transactietypen (betaling, terugbetaling, reservering, etc.) en kaartinvoermethoden (chip, magneetstrook, contactloos en manuele kaartinvoer) zijn mogelijk op uw betaalterminal.

Het acquiringcontract dat u voor een specifieke kaartsoort (Maestro, V PAY, Mastercard, etc.) hebt afgesloten bepaalt echter welke diensten (transactietypen en kaartinvoermethoden) daadwerkelijk geaccepteerd kunnen worden. De toegestane diensten van het acquiringcontract worden één-op-één door de terminal overgenomen. Niet-toegestane diensten worden geblokkeerd voor gebruik.

Wat wel en niet wordt toegestaan is afhankelijk van de kaartsoort en van de sector waar uw bedrijf onder valt, de zogenaamde MCC code (Merchant Category Code). Zo kan het zijn dat het transactietype 'Reservering' wel mogelijk is via kaartsoort Mastercard maar niet via kaartsoort Maestro. Een 'Reservering' als transactietype kan bijvoorbeeld wel mogelijk zijn bij een hotelterminal, maar niet bij een bakker.

Is een bepaalde dienst (transactietype en/of kaartinvoermethode) niet actief op de betaalterminal, neem dan altijd eerst contact op met uw acquirer om de dienst te laten toevoegen aan het acquiringcontract.

# 3. Betaalbewijs

#### Algemeen

Bij iedere <u>geslaagde</u> transactie worden 1 of 2 betaalbewijzen afgedrukt. Bij 1 betaalbewijs wordt standaard een 'Merchant ticket' (betaalbewijs voor de ondernemer) afgedrukt. Bij 2 betaalbewijzen wordt naast de 'Merchant Ticket' ook een 'Klantticket' (betaalbewijs voor kaarthouder) afgedrukt. Hoeveel betaalbewijzen geprint worden is instelbaar, neem hiervoor contact op met de technische helpdesk. Bij een niet-geslaagde transactie worden geen betaalbewijzen afgedrukt.

#### Voorbeeld betaalbewijs met autorisatiecode en token:

| 1            | MERCHAN<br>Worldli<br>Brux                                                         | NT TICKET<br>ne België<br>kelles                                     |
|--------------|------------------------------------------------------------------------------------|----------------------------------------------------------------------|
| 3            | Terminal:                                                                          | ABC123                                                               |
| 4 5 6 7 8    | Periode:<br>Transactie:<br>Token: 100<br>V PAY (A000000<br>V-PAY<br>Kaartserienumm | 1231234<br>2311<br>01000111<br>3040301055456123<br>0032020)<br>er: 1 |
| 9<br>10<br>1 | BETALING<br>Datum:10/02/20<br>Autorisatiecod                                       | <b>24 12:15</b><br>e:B01234                                          |
| ľ            | 2 Totaal:                                                                          | 5.00 EUR                                                             |
| 1            | 3 Leesmethode:                                                                     | Chip                                                                 |
|              | DANK U -                                                                           | - TOT ZIENS                                                          |

| 1 Ticket                   | Type betaalbewijs<br>Merchant ticket = betaalbewijs voor ondernemer<br>Klantticket = betaalbewijs voor kaarthouder.                                 |
|----------------------------|----------------------------------------------------------------------------------------------------|
| 2 Betaal-<br>bewijsteksten | Aanpasbare regels voor bedrijfsgegevens.<br>Zie de snelstartgids hoe u deze kunt aanpassen.                                                         |
| 3 Terminal-ID              | Het unieke ID van de betaalterminal zoals<br>gekend bij de acquirer.                                                                                |
| 4 Merchant-ID              | Het aansluitnummer van het acquiringcontract.                                                                                                    |
| 5 Periode                  | Periode-aanduiding van de transactieverwerker.                                                                                                    |
| 6 Transactie               | Het transactienummer van de transactie.                                                                                                    |
| 7 Token                    | Uniek virtueel kaart-ID voor het uitvoeren van vervolgtransacties.                                                                                  |
| 8 Kaartsoort               | Via welke kaartsoort (met kaartnummer)<br>de transactie is afgehandeld.                                                                             |
| 9 Transactietype           | Via welk transactietype de transactie is afgehandeld.                                                                                               |
| 10 Datum/tijd              | Datum/tijd van de transactie.                                                                                                    |
| 11 Autorisatiecode         | Verkregen autorisaticode (van de<br>transactieverwerker) na een geslaagde<br>betaling.                                                              |
| 12 Totaal                  | Het transactiebedrag.                                                                                                    |
| 13 Leesmethode             | Hoe de kaart is aangeboden op de<br>betaalterminal. Via chipkaartlezer<br>(met pin), via contactloze-lezer (met chip)<br>of via magneetstrooklezer. |

# 4. Transactietypen

### 4.1 Introductie transactiemenu

- Het transactiemenu staat bovenaan het betaalscherm.
- Door het transactiemenu naar links of rechts te schuiven worden de verschillende transactietypen zichtbaar.
- Een gekozen optie wordt in blauw aangegeven.

#### Het transactiemenu is als volgt opgebouwd:

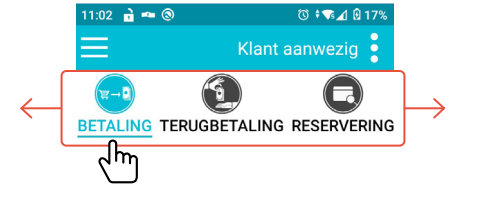

RETURN\_OPTION

| _                | Niveau 1                             |              |                            |
|------------------|--------------------------------------|--------------|----------------------------|
| <b>₩→</b>        | BETALING                             |              |                            |
| (S)              | TERUGBETALING                        |              |                            |
|                  | RESERVERING                          |              |                            |
|                  | EXTRA RESERVERING                    |              |                            |
| Ð                | BETALING NA RESERVERING              |              |                            |
|                  | GELDOPNAME *)                        |              |                            |
|                  | BETALING VOICE REF. *)               |              |                            |
| $\bigotimes_{k}$ | CASH ADVANCE AFTER VOICE REFERRAL *) |              |                            |
|                  | ORIGINEEL KREDIET *)                 |              |                            |
| 8                | KAARTCONTROLE                        | -            | Niveau 2                   |
| $\bigotimes$     | ANNULERING                           |              | ANNULERING BETALING        |
|                  |                                      | $\mathbf{X}$ | ANNULERING RESERVERING     |
|                  |                                      | $\bigotimes$ | ANNULERING BETALING NA RSV |
|                  |                                      | $\bigotimes$ | ANNULERING GELDOPNAME *)   |
|                  |                                      |              | ANNULERING EXTRA RSV       |

\*) deze optie is niet in gebruik.

# 4.2 Betaling

#### Algemeen

Met het transactietype 'Betaling' wordt een standaard verkooptransactie bedoeld. Hiermee wordt het transactiebedrag overgemaakt van de bankrekening van de kaarthouder naar de bankrekening van de ondernemer.

| Instructie (met kaart aanwezig) |                                                                              |          |  |
|---------------------------------|------------------------------------------------------------------------------|----------|--|
| Stap 1                          | Controleer of <b><betaling></betaling></b> staat geselecteerd (in blauw).    | BETALING |  |
| Stap 2                          | Voer het bedrag (in centen) in en druk op <b><bevestigen></bevestigen></b> . |          |  |
| Stap 3                          | Kaarthouder biedt betaalkaart aan en voert de PIN code in indien gevraagd.   |          |  |
| Stap 4                          | Transactie wordt verwerkt en resultaat wordt getoond.                        |          |  |
|                                 | Betaalbewijs van BETALING wordt afgedrukt.                                   |          |  |
| Stap 5                          | <ul> <li>Kies <ok> om af te sluiten</ok></li> </ul>                          |          |  |
|                                 | Kies <herdruk> voor een extra kopie</herdruk>                                |          |  |

# 4.3 Terugbetaling

#### Algemeen

Met het transactietype 'Betaling' wordt een standaard verkooptransactie bedoeld. Hiermee wordt het transactiebedrag overgemaakt van de bankrekening van de kaarthouder naar de bankrekening van de ondernemer.

Terugbetaling (ook bekend als refund) is het terugstorten van het gehele of een gedeelte van het aankoopbedrag op de bankrekening van de kaarthouder. Een terugbetaling is dus een omgekeerde geldstroom waarbij de ondernemer een transactiebedrag naar de bankrekening van de kaarthouder overmaakt.

Een 'Terugbetaling'

- · is niet gekoppeld aan een specifieke voorgaande 'Betaling';
- is niet gekoppeld aan een specifieke betaalkaart (dus kan met iedere willekeurige betaalkaart uitgevoerd worden);
- · heeft geen autorisatiecode van een specifieke 'Betaling' nodig.

#### Wachtwoord voor terugbetaling wijzigen

Om u te beschermen tegen mogelijke fraude zijn terugbetalingen standaard beschermd met een wachtwoord. Het is raadzaam om dit wachtwoord te wijzigen naar een persoonlijk wachtwoord.

→ Neem hiervoor contact op met de technische Helpdesk van Worldline.

| Stap 1 | Selecteer <b><terugbetaling></terugbetaling></b> in het transactiemenu.             | TERUGBETALING |
|--------|-------------------------------------------------------------------------------------|---------------|
| Stap 2 | Voer het bedrag (in centen) in en druk op <b><bevestigen>.</bevestigen></b>         |               |
| Stap 3 | Voer het <b>transactiewachtwoord</b> (standaard = 112233) in en bevestig de invoer. | <b>→</b>      |
| Stap 4 | Kaarthouder biedt betaalkaart aan.                                                  |               |
| Stap 5 | Transactie wordt verwerkt en transactieresultaat wordt getoond.                     |               |
|        | Betaalbewijs van TERUGBETALING wordt afgedrukt.                                     |               |
| Stap 6 | • Kies <b><ok></ok></b> om af te sluiten                                            |               |
|        | Kies <herdruk> voor een extra kopie</herdruk>                                       |               |

# 4.4 Annuleer betaling

#### Algemeen

Via 'Annuleer betaling' is het mogelijk om een voorgaande 'Betaling' (zie 4.2) te annuleren.

Een 'Annuleer betaling'

- is gekoppeld aan een specifieke voorgaande 'Betaling';
- is gekoppeld aan een specifieke betaalkaart (waarmee ook de 'Betaling' is uitgevoerd);
- kan alleen op basis van het gehele transactiebedrag (van de voorgaande 'Betaling');
- heeft de autorisatiecode van de specifieke 'Betaling' nodig (zie hoofdstuk 3);
- is alleen mogelijk binnen de **tijdsduur** (tussen datum/tijd van 'Betaling' en datum/tijd van 'Annuleer betaling') zoals vastgelegd in het acquiringcontract.

| Stap 1 | Selecteer <b><annulering></annulering></b> in het transactiemenu.                                                                                                    | ANNULERING    |
|--------|----------------------------------------------------------------------------------------------------|---------------|
| Stap 2 | Selecteer <b><annulering betaling=""></annulering></b> in het transactiemenu.                                                                                                  | $\bigotimes$  |
| Stap 3 | Voer de <b>autorisatiecode</b> (zie hoofdstuk 3) in<br>(zie betaalbewijs van de BETALING die geannuleerd moet worden).                                                         |               |
| Stap 4 | Voer het <b>gehele transactiebedrag</b> in en druk op <b><bevestigen></bevestigen></b><br>(zie betaalbewijs van de BETALING die geannuleerd moet worden).                      |               |
| Stap 5 | Voer het <b>transactiewachtwoord</b> (standaard = 112233) in en bevestig de invoer.                                                                                            | $\rightarrow$ |
| Stap 6 | Kaarthouder biedt betaalkaart aan en voert de PIN code in indien gevraagd.<br>(De kaarthouder dient dezelfde betaalkaart aan te bieden waarmee de BETALING<br>is afgehandeld.) |               |
|        | Betaalbewijs van ANNULERING wordt afgedrukt.                                                                                                    |               |
| Stap 7 | <ul> <li>Kies <ok> om af te sluiten</ok></li> </ul>                                                                                                    |               |
|        | Kies <herdruk> voor een extra kopie</herdruk>                                                                                                    |               |
| Stap 8 | Druk op <b>RETURN_OPTION</b> in het transactiemenu om terug te keren naar BETALING                                                                                             | 5             |

### 4.5 Reservering

#### Algemeen

Een 'Reservering' is een transactie waarbij het transactiebedrag tijdelijk wordt gereserveerd (vastgehouden). Hierbij wordt het transactiebedrag wel van het kredietlimiet/saldo (van de kredietkaart) afgehaald maar nog niet van de rekening van de kaarthouder afgeboekt. Op deze wijze weet u als handelaar dat er voldoende saldo beschikbaar is op de kredietkaartrekening van de kaarthouder om (eventuele) toekomstige betalingen uit te kunnen voeren. Dit transactietype wordt voornamelijk gebruikt bij een (toekomstige) dienstverlening (bijvoorbeeld als borg of no-show bij autohuur of hotelovernachting).

#### Vervolgtransacties

Na het uitvoeren van een 'Reservering' kan u de 'Reservering' op twee manieren vervolgen:

- 1. Annuleren reservering' (zie hoofdstuk 4.6)
- 2. 'Betaling na Reservering' (zie hoofdstuk 4.7)

Bij een 'Annuleren reservering' vervalt de reservering direct en wordt het gereserveerde bedrag weer toegevoegd aan de uitgavenruimte van de kaarthouder.

Pas als de 'Reservering' wordt omgezet tot een 'Betaling na reservering' wordt het transactiebedrag daadwerkelijk bij de kaarthouder afgeboekt en overgemaakt.

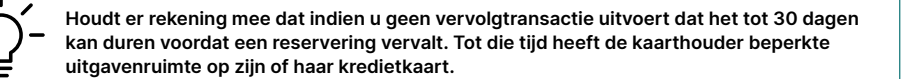

#### Een transactie uitvoeren met aanwezige kaart of via manuele invoer kaartgegevens

Vanwege de aard van dit transactietype is het (afhankelijk van de bepaling in het acquiringcontract) mogelijk om een 'Reservering' uit te voeren met of zonder aanwezige kaart. Indien de kaart niet aanwezig is, is het namelijk ook mogelijk om via de kaartgegevens (die door de kaarthouder eerder zijn doorgegeven bij boeking/reservering) een 'Reservering' uit te voeren.

→ Zie voor meer informatie over manuele kaartinvoer: hoofdstuk 4.8

#### Instructie (met kaart aanwezig)

→ Indien geen kaart aanwezig, zie hoofdstuk 4.8

| Stap 1 | Selecteer <b><reservering></reservering></b> in het transactiemenu.                                                                          | RESERVERING |
|--------|----------------------------------------------------------------------------------------------------|-------------|
| Stap 2 | Voer het bedrag (in centen) in en druk op <b><bevestigen></bevestigen></b> .                                                                 |             |
| Stap 3 | Kaarthouder biedt betaalkaart aan en voert de PIN code in indien gevraagd.                                                                   |             |
| Stap 4 | Transactie wordt verwerkt en transactieresultaat wordt getoond.                                                                              |             |
| Stap 5 | Betaalbewijs van RESERVERING wordt afgedrukt.<br>• Kies < <b>OK&gt;</b> om af te sluiten<br>• Kies < <b>HERDRUK&gt;</b> voor een extra kopie |             |

# 4.6 Annuleren reservering

#### Algemeen

Via 'Annuleren reservering' is het mogelijk om een voorgaande 'Reservering' (zie 4.5) te annuleren. Hiermee vervalt de reservering en wordt het gereserveerde bedrag weer toegevoegd aan de bestedingsruimte van de kredietkaart van de kaarthouder.

Een 'Annuleren reservering'

- · is gekoppeld aan een specifieke voorgaande 'Reservering';
- is gekoppeld aan een specifieke betaalkaart (waarmee ook de 'Reservering' is uitgevoerd);
- kan alleen op basis van het gehele transactiebedrag (van de voorgaande 'Reservering');
- heeft de autorisatiecode van de specifieke 'Reservering' nodig (zie hoofdstuk 3);
- is alleen mogelijk binnen de **tijdsduur** (tussen datum/tijd van 'Reservering' en datum/tijd van 'Annuleren reservering') zoals vastgelegd in het acquiringcontract.

#### Een transactie uitvoeren met aanwezige kaart of via manuele invoer kaartgegevens

Een 'Annuleren reservering' kan (afhankelijk van het acquiringcontract) uitgevoerd worden met of zonder aanwezige kaart. Indien de kaart niet aanwezig is, is het mogelijk om via de **kaartgegevens** (die door de kaarthouder zijn doorgegeven bij reservering) of de **kaarttoken** (zie betaalbewijs 'Reservering') uit te voeren. → Zie voor meer informatie over manuele kaartinvoer: hoofdstuk 4.8

| Stap 1 | Selecteer <b><annulering></annulering></b> in het transactiemenu.                                                                                                | ANNULERING         |
|--------|----------------------------------------------------------------------------------------------------|--------------------|
| Stap 2 | Selecteer <annulering reservering=""> in het transactiemenu.</annulering>                                                                                        | $\bigotimes$       |
| Stap 3 | Voer de <b>autorisatiecode</b> (zie hoofdstuk 3) in<br>(zie betaalbewijs van de RESERVERING die geannuleerd moet worden).                                        |                    |
| Stap 4 | Voer het <b>gehele transactiebedrag</b> in en druk op <b><bevestigen></bevestigen></b><br>(zie betaalbewijs van de RESERVERING die geannuleerd moet worden).     |                    |
| Stap 5 | Voer het <b>transactiewachtwoord</b> (standaard = 112233) in en bevestig de invoer.                                                                              | <b>→</b>           |
| Stap 6 | Kaarthouder biedt betaalkaart aan en voert de PIN code in indien gevraagd. (De k<br>dient dezelfde betaalkaart aan te bieden waarmee de RESERVERING is afgehande | aarthouder<br>Id.) |
|        | Betaalbewijs van ANNULERING RESERVERING wordt afgedrukt.                                                                                                    |                    |
| Stap 7 | Kies <ok> om af te sluiten</ok>                                                                                                    |                    |
|        | Kies <herdruk> voor een extra kopie</herdruk>                                                                                                    |                    |
| Stap 8 | Druk op <b>RETURN_OPTION</b> in het transactiemenu om terug te keren naar BETALING                                                                               | э. <b>5</b>        |

# 4.7 Betaling na reservering

#### Algemeen

Via 'Betaling na reservering' is het mogelijk om een voorgaande 'Reservering' (zie 4.5) om te zetten naar een 'Betaling'. Hiermee vervalt de reservering en wordt het gehele of een gedeelte van het gereserveerde bedrag van de rekening van de kaarthouder afgeboekt en overgemaakt.

Een 'Betaling na reservering'

- · is gekoppeld aan een specifieke voorgaande 'Reservering';
- is gekoppeld aan een specifieke betaalkaart (waarmee ook de 'Reservering' is uitgevoerd);
- kan op basis van het gehele of een gedeelte van transactiebedrag (van de 'Reservering');
- heeft de autorisatiecode van de specifieke 'Reservering' nodig (zie hoofdstuk 3);
- is alleen mogelijk binnen de **tijdsduur** (tussen datum/tijd van 'Reservering' en datum/tijd van 'Betaling na reservering') zoals vastgelegd in het acquiringcontract.

#### Een transactie uitvoeren met aanwezige kaart of via manuele invoer kaartgegevens

Een 'Annuleren reservering' kan (afhankelijk van het acquiringcontract) uitgevoerd worden met of zonder aanwezige kaart. Indien de kaart niet aanwezig is, is het mogelijk om via de **kaartgegevens** (die door de kaarthouder zijn doorgegeven bij reservering) of de **kaarttoken** (zie betaalbewijs 'Reservering') uit te voeren. → Zie voor meer informatie over manuele kaartinvoer: hoofdstuk 4.8

| Stap 1 | Selecteer <b><betaling na="" rsv=""></betaling></b> in het transactiemenu.                                                                                               | BETALING NA RSV |
|--------|----------------------------------------------------------------------------------------------------|-----------------|
| Stap 2 | Voer de <b>autorisatiecode</b> (zie hoofdstuk 3) in.<br>(zie betaalbewijs van de RESERVERING)                                                                            |                 |
| Stap 3 | Voer het gewenste bedrag (in centen) in en druk op <b><bevestigen></bevestigen></b> .                                                                                    |                 |
| Stap 4 | Klant biedt betaalkaart aan en voert de PIN code in indien gevraagd.<br>(De kaarthouder dient dezelfde betaalkaart aan te bieden waarmee de RESERVER<br>is afgehandeld.) | ING             |
| Stap 5 | Transactie wordt verwerkt en resultaat wordt getoond.                                                                                                    |                 |
|        | Betaalbewijs van BETALING NA RESERVERING wordt afgedrukt.                                                                                                    |                 |
| Stap 6 | Kies <ok> om af te sluiten</ok>                                                                                                    |                 |
|        | Kies <herdruk> voor een extra kopie</herdruk>                                                                                                    |                 |

# 4.8 Manuele kaartinvoer (key entry)

#### Algemeen

Via de functie 'handmatige betaling' (ook bekend als manuele kaartinvoer of key entry) kan u een transactie uitvoeren door het invoeren van enkele kaartgegevens zonder dat de betaalkaart fysiek aanwezig is. In dat geval dient u minimaal te beschikken over de volgende kaartgegevens: het gehele kaartnummer, de vervaldatum en de cvc-code.

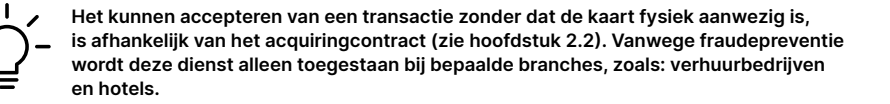

#### Instructie opstarten handmatige betaling

| Stap 1 | Druk rechtsboven op < : >.                                                        | 11:02 🖬 🛥 🕲  | ଓ + र ⊿ା ଉ 17%<br>Klant aanwezig |
|--------|-----------------------------------------------------------------------------------|--------------|----------------------------------|
| Stap 2 | Druk op <b><selecteer de="" service=""></selecteer></b> .                         |              |                                  |
| Stap 3 | Selecteer <b><handmatige betaling=""></handmatige></b> .                          |              |                                  |
| Stap 4 | Kies het gewenste transactietype in het transactiemenu. Bijvoorbeeld: RESERVERING |              |                                  |
| Stap 5 | Volg de stappen die in het beeldscherm wor                                        | den getoond. |                                  |

#### Voorbeeld 'Handmatige betaling' van een RESERVERING

| Stap 1 & 2                                                                                                    | Stap 3                                                                                                    | Stap 4 & 5                                                                                                    | Stap 6                                                       |
|----------------------------------------------------------------------------------------------------|----------------------------------------------------------------------------------------------------|----------------------------------------------------------------------------------------------------|--------------------------------------------------------------|
| 1240 a) ** (*)     5 ****2 & 5 dist       Klant Banwezg     *       Selecter di service       BETALING     TERUGBETALING | 1353 2 → @ U + Solar Solar Vice Solar Vice | 1224 a) + 0 5 14,2 Bars<br>Handmatige betaling :<br>BETALING TERUGBETALING RESERVEDING<br>Details van de<br>kaart vastceleod | 1439 a ≈ \$ 9142 bHA<br>K BETALING                           |
| + REFERENTE<br>+ Geld terug<br>Bedrag: 0.00 €                                                                            |                                                                                                    |                                                                                                    |                                                              |
| 1 2 3<br>4 5 6<br>7 8 9<br>0<br>MINICIPI CORRECTE REVESTIGE                                                              |                                                                                                    |                                                                                                    | 1 2 3<br>4 5 6<br>7 8 9<br>0<br>MINULEEC CORRECTE REVESTIGAT |
| Stap 7                                                                                                    | Stap 8                                                                                                    | Stap 9                                                                                                    |                                                              |
| 12:56 🖬 🖚 🐵 ଓ 🕫 🖬 🕯 52%<br>RESERVERING                                                                                   | 12:59 ni = ⊗ ೮ : ಕಾ⊿ ದಿ 52%<br>BETALING                                                                                                    | 14.47 Φ ∡ 0.78%<br>BETALING                                                                                                  |                                                              |
| INVOER<br>KAARTGEGEVENS                                                                                                  | TOT 0.01 €                                                                                                    | TOT 0.02 EUR<br><b>AKKOORD</b>                                                                                               |                                                              |
| KAARTNUMMER<br>COOKSOORSOORSON &                                                                                         |                                                                                                    |                                                                                                    |                                                              |

| Stap 1 | Druk rechtsboven op < : >.                                                        |  |  |
|--------|-----------------------------------------------------------------------------------|--|--|
| Stap 2 | Druk op <b><selecteer de="" service=""></selecteer></b> .                         |  |  |
| Stap 3 | Selecteer <handmatige betaling="">.</handmatige>                                  |  |  |
| Stap 4 | Kies het gewenste transactietype in het transactiemenu. Bijvoorbeeld: RESERVERING |  |  |
| Stap 5 | Druk op <b><kaart></kaart></b> .                                                  |  |  |
| Stap 6 | Voer bedrag in (in centen) en druk op <b><bevestigen></bevestigen></b> .          |  |  |
| Stap 7 | Voer kaartnummer, vervaldatum en CVC-code in en druk op <b><ok></ok></b> .        |  |  |
| Stap 8 | Druk op <b><ok></ok></b> om bedrag te bevestigen.                                 |  |  |
| Stap 9 | Transactie wordt afgehandeld en betaalbewijs wordt afgedrukt.                     |  |  |

Uw lokale contactpersoon vindt u op: worldline.com/merchant-services/contacts

NNULEREN

BEVESTIG

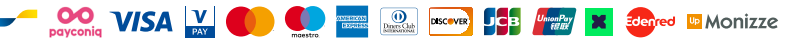